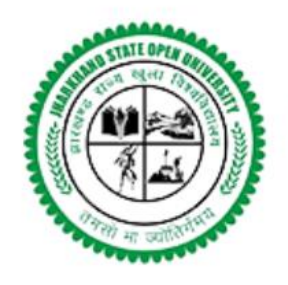

### **Jharkhand State Open University**

(Established by the Government of Jharkhand & Recognised as per Jharkhand Act, 12, 2021) झारखंड राज्य मुक्त विश्वविद्यालय

# Study Centre Admin Manual for JSOU Jharkhand

## ADMIN DASHBOARD

#### STEPS TO ADD STUDY CENTRE:-

#### 1. Open Admin Panel URL

http://dev.jsou.ac.in/login.aspx?ReturnUrl=%2fadmin%2f and log in with

| your log in details.                                         |                        |     |                    |             |         |            |
|--------------------------------------------------------------|------------------------|-----|--------------------|-------------|---------|------------|
|                                                              |                        |     |                    |             |         |            |
| Sign In   JSOU × +                                           |                        |     |                    |             | ∨ –     | Ø X        |
| ← → C ▲ Not secure   devjsou.ac.in/login.aspx?ReturnUrl=     | %2fadmin%2f            |     |                    | <b>0-</b> Q | e 🖈 🕇 🛛 | <b>1</b> : |
| M Gmail Image: VouTube   Maps CP Roundcube Webma CP Reserved | sign in to Ar 💽 Whatsa | App | LUO2I (*) UO2I (*) |             |         |            |
|                                                              |                        |     |                    |             |         |            |
|                                                              |                        |     |                    |             |         |            |
|                                                              |                        |     |                    |             |         |            |
|                                                              |                        |     |                    |             |         |            |
|                                                              |                        |     |                    |             |         |            |
|                                                              |                        |     |                    |             |         |            |
|                                                              |                        |     |                    |             |         |            |
|                                                              |                        |     |                    |             |         |            |

| 2. After lo           | gin                                | to A              | dmin Pan                                | el, Go               | o to ''    | Study Centre                  | e" and then                    | ı go t   | o the                    |
|-----------------------|------------------------------------|-------------------|-----------------------------------------|----------------------|------------|-------------------------------|--------------------------------|----------|--------------------------|
| "Approve              | d S                                | tudy              | Centre" y                               | ou wil               | l see      | the followin                  | g dashboar                     | d.       |                          |
| 1                     |                                    |                   |                                         |                      |            |                               |                                |          |                          |
|                       |                                    |                   |                                         |                      |            |                               |                                |          |                          |
|                       |                                    |                   |                                         |                      |            |                               |                                |          |                          |
| JOSL 😁                |                                    | × +               |                                         |                      |            |                               |                                |          | ✓ - □ X                  |
| ← → C ▲ Nots          | secure                             | dev.jsou.ac.in    | /admin/ApprovedStudyCe                  | enter.aspx           |            |                               |                                | QB       | * * 🛯 🛔 :                |
| M Gmail 🕨 YouTube     | Ҟ Maps                             | 🕐 Roundcu         | ibe Webma 🔇 Please sig                  | gn in to Ar 🙎        | WhatsApp   | JharKhand State Op 🛞 JSOU     | SOU SOU                        |          |                          |
| 25                    | ≡                                  |                   |                                         |                      |            |                               |                                |          | 📮 File Manager 🕴         |
|                       |                                    |                   |                                         |                      |            |                               |                                |          |                          |
|                       | Study Centers Home > Study Centers |                   |                                         |                      |            |                               |                                |          |                          |
| c dmin<br>©           |                                    |                   |                                         |                      |            |                               |                                | 1        | + Add Study Center       |
| B Dashbourd           | No.                                | City              | Studay Center Name                      | Coordinator<br>Name  | Mobile No. | Email Id                      | Address                        | Status   | Action                   |
| Website Content       | 1                                  | East<br>Singhbhum | LAL BAHADUR SHASTRI<br>MEMORIAL COLLEGE | DR. VIJAY<br>PRAKASH | 9006056324 | vijayprakash.ranchi@gmail.com | KARANDIH, JAMSHEDPUR, 83100    | Approved | <b>B</b> Edit            |
| Study refler          |                                    | Ŭ                 |                                         |                      |            |                               |                                |          | © DeActivate             |
| Pending Study Center  | 2                                  | DHUMKA            | GONDWANA COLLEGE OF                     | DR. CHETLAL          | 7903842412 | chetalprasad@amail.com        | TETAR MORE, PUNDARA, SIMIRIYA, | Approved | Dîtrit                   |
| Rejected Study Center |                                    |                   | DISTANCE EDUCATION                      | PRASAD               |            |                               | 825103                         |          | C DeActivate             |
| Manager Banners       |                                    |                   |                                         |                      |            |                               |                                |          | View                     |
| Hews & Updates >      | 3                                  | Ranchi            | JAHB PVT. I.T.I.                        | RAM KUMAR<br>SINHA   | 8541030649 | sinharam1964@gmail.com        | DAHU, ORMANJHI- 835219         | Approved | [2]*Edit<br>Ø DeActivate |
| Department Corner     |                                    |                   |                                         |                      |            |                               |                                |          | View                     |
| Gallery >             | 4                                  | Ranchi            | DAYANAND ARYA VIDYA                     | RAJESH PRASAD        | 8757674340 | rajeshdav1974@gmail.com       | KANDRI MORE, MANDAR, 835214    | Approved | <b>B</b> Edit            |
| 🗘 Settings            |                                    |                   | PUBLIC SCHOOL                           | DUTTA                |            |                               |                                |          | DeActivate               |
|                       |                                    |                   |                                         |                      |            |                               |                                |          | VIBW                     |
|                       | 5                                  | Ranchi            | SILLI COLLEGE                           | ANANT KUMAR<br>MAHTO | 9431393237 | sillicollegesilli@gmail.com   | TUTKI, NAWADIH, SILLI, 835102  | Approved | Credit     DeActivate    |
|                       |                                    |                   |                                         |                      |            |                               |                                |          |                          |

3. Click on "Add Study Centre" button to add the Centre details.

4. Admin can add a new "Study Centre" by clicking on add study Centre button.

5. Admin will have to select district dropdown list to select the district.

6. Admin can fill in details by filling in the form and select the district, Sub district, study Centre name, coordinator name etc.

| JSOU                                                                                                    | × +                                     |                            |                        |               | ~       | - 0 ×                   |
|----------------------------------------------------------------------------------------------------|-----------------------------------------|----------------------------|------------------------|---------------|---------|-------------------------|
| ightarrow  ightarrow  ightarro | re   dev.jsou.ac.in/admin/AddStudyCente | r.aspx                     |                        |               |         | 7 🛪 🖬 🏝 🗄               |
| 1 Gmail 💶 YouTube <table-cell> 🕅</table-cell>                                                                                                    | Maps 😋 Roundcube Webma 🚷 Please         | sign in to Ar 🧕 WhatsApp 🤅 | 🕤 JharKhand State Op 🔞 | UOZL 🛞 UOZL 🛞 |         |                         |
| =                                                                                                    |                                         |                            |                        |               |         | 🖿 File Manager 🤶        |
| Ado                                                                                                    | d Study Center                          |                            |                        |               |         | Home > Add Study Center |
| admin<br>©                                                                                                    |                                         |                            |                        |               |         | _                       |
| Dashboard                                                                                                    | District*                               | Soloct District            |                        | ~             |         |                         |
| Website Content                                                                                                    | Sub District*                           | Enter Sub District Name    |                        |               |         |                         |
| Study Center >                                                                                                    | Study Center Name*                      | Enter Study Center Name    |                        |               |         |                         |
| Manager Banners                                                                                                    | Coordinator Namo*                       | Enter Coordinator Name     |                        |               |         |                         |
| Department Corner >                                                                                                    | Mobile No.*                             | Entor Mobile No            |                        |               |         |                         |
| Gallery >                                                                                                    | Email Id*                               | Entor Email Id             |                        |               |         |                         |
| Settings                                                                                                    | Addross*                                | Enter Address              |                        |               |         |                         |
|                                                                                                    |                                         |                            |                        | 4             |         | _                       |
|                                                                                                    |                                         |                            |                        |               |         |                         |
|                                                                                                    |                                         |                            |                        |               | 1       | Submit Cancel           |
|                                                                                                    |                                         |                            |                        |               |         | Submit Cancel           |
|                                                                                                    |                                         |                            |                        |               | ~       | Submit Cancel           |
|                                                                                                    | _                                       |                            |                        |               | _       | Submit Cancel           |
|                                                                                                    |                                         |                            |                        |               | ~       | Submit Cancel           |
| Click on <sup>6</sup>                                                                                                    | "Submit" butto                          | n to add th                | e details c            | of study (    | Centre  | Submit Cancel           |
| Click on '                                                                                                    | "Submit" butto                          | n to add th                | e details o            | of study C    | Centre. | Submit Conce            |
| Click on '                                                                                                    | "Submit" butto                          | n to add th                | e details o            | of study C    | Centre. | Submit Concel           |
| Click on '                                                                                                    | "Submit" butto                          | n to add th                | e details o            | of study C    | Centre. | Submit Conce            |
| Click on '                                                                                                    | "Submit" butto                          | n to add th                | e details c            | of study C    | Centre. | Submit Conce            |
| Click on '                                                                                                    | "Submit" butto                          | n to add th                | e details c            | of study C    | Centre. | Submit Conce            |
| Click on '                                                                                                    | "Submit" butto                          | n to add th                | e details c            | of study C    | Centre. | Submit Conce            |
| Click on '                                                                                                    | "Submit" butto                          | n to add th                | e details c            | of study C    | Centre. | Submit Conce            |
| Click on '                                                                                                    | "Submit" butto                          | n to add th                | e details c            | of study C    | Centre. |                         |
| Click on '                                                                                                    | "Submit" butto                          | n to add th                | e details o            | of study C    | Centre. | Submit Concel           |
| Click on '                                                                                                    | "Submit" butto                          | n to add th                | e details o            | of study C    | Centre. | Submit Concel           |
| Click on '                                                                                                    | "Submit" butto                          | n to add th                | e details o            | of study C    | Centre. |                         |
| Click on '                                                                                                    | "Submit" butto                          | n to add th                | e details c            | of study C    | Centre. |                         |
| Click on '                                                                                                    | "Submit" butto                          | n to add th                | e details o            | of study C    | Centre. |                         |
| Click on '                                                                                                    | "Submit" butto                          | n to add th                | e details o            | of study C    | Centre. |                         |
| Click on '                                                                                                    | "Submit" butto                          | n to add th                | e details o            | of study C    | Centre. |                         |

8. Admin can also edit or deactivate the previously added Study Centre by using the edit and deactivate button.

Edit & Deactivate button

o X × + 🖲 JSOU ९ 🖻 ☆ 🛊 🗖 😩 : ← → C 🔺 Not secure | dev.jsou.ac.in/admin/ApprovedStudyCenter.aspx M Gmail 💶 YouTube 🥂 Maps 🕐 Roundcube Webma... 🔇 Please sign in to Ar... 🧕 WhatsApp 🛞 JharKhand State Op... 🛞 JSOU 🛞 JSOU Ξ 📄 File 2 Study Centers + Add Study Center Coordinator Dashboard City Studay Center Name Name Mobile No. Email Id Address Status Action No. Website Content East Singhbhum LAL BAHADUR SHASTRI MEMORIAL COLLEGE DR. VIJAY PRAKASH KARANDIH, JAMSHEDPUR, 83100 9006056324 vijayprakash.ranchi@gmail.con Appr Study Center Approved Study Center Pending Study Center DHUMKA GONDWANA COLLEGE OF DR. CHETLAL 7903842412 chetal.prasad@gmail.com TETAR MORE, PUNDARA, SIMIRIYA, Appr DISTANCE EDUCATION PRASAD 825103 Rejected Study Center Manager Banners JAHB PVT. I.T.I. RAM KUMAR DAHU, ORMANJHI- 835219 Ranchi 8541030649 sinharam1964@gmail.com Appr Hows & Updates SINHA 📢 Department Corner Gallery DAYANAND ARYA VIDYA RAJESH PRASAD KANDRI MORE, MANDAR, 835214 Ranchi 8757674340 rajeshdav1974@gmail.com Appr PUBLIC SCHOOL DUTTA 🏟 Settings 5 Ranchi SILLI COLLEGE ANANT KUMAR 9431393237 sillicollegesilli@gmail.com TUTKI, NAWADIH, SILLI, 835102 Appr MAHTO

9. After adding all the "Study Centre" details it will reflect on website In Study Centre page.

|        |                                                                                                    | Study Centre Login  Select Language 🗸       |
|--------|----------------------------------------------------------------------------------------------------|---------------------------------------------|
|        | (Istatolished by the Government of Jharkhand & Recognised as per Jharkhand Act, 12, 2021)<br>RIZ Bit Ziroz area file Recognised as per Jharkhand Act, 12, 2021) | CALL US<br>+91 8929006645                   |
|        | Home About US V School & Faculties Courses V Admissions Study Centre                                                                                            | Gallery Media Centre 🗸 Contact Us           |
|        | Study Centre<br>Home / Study Centre                                                                                                    |                                             |
|        | All Study Centre<br>Total Districts (24) And Total Study Centre (123)<br>Select District<br>All                                                                 | APPLY FOR STUDY CENTRE<br>(ENGLISH) (HINDI) |
|        | DEOGHAR (2)                                                                                                    | $\mathbf{v}^{\mathrm{i}}$                   |
|        | DHUMKA (2)                                                                                                    | ^                                           |
|        | BOKARO (8)                                                                                                    | ^                                           |
|        | GRIDIH (7)                                                                                                    | ~                                           |
|        |                                                                                                    |                                             |
| 10. Ac | lmin can easily check "Districts" and "Stud                                                                                                    | y Centre" In Study Centre                   |
| page.  |                                                                                                    |                                             |
|        |                                                                                                    |                                             |
|        |                                                                                                    |                                             |
|        |                                                                                                    |                                             |
|        |                                                                                                    |                                             |
|        |                                                                                                    |                                             |
|        |                                                                                                    |                                             |